## **Deleting Voicemail using Jabber on Windows or iPhone**

Voicemail messages can be easily deleted (permanently) using the Jabber softphone. The process to permanently delete voicemails using Jabber for Windows and iPhone is covered below.

## Jabber for Windows:

STEP 1: Go to the voicemail that is the "cassette" icon on the jabber window

(Make sure that you are in the inbox folder)

STEP 2: While pressing the shift, select the messages you wish to delete

STEP 3: Right-click the messages and select the delete option

STEP 4: Go to the Trash folder

STEP 5: Shift select all messages (like in STEP 2)

STEP 6: Right-click and select Delete permanently

STEP 7: Confirm deletion by clicking Yes

The voicemail trash has been deleted permanently.

| sco Jabber          |                | Ø -       | - 🗆 × |                             |              |
|---------------------|----------------|-----------|-------|-----------------------------|--------------|
| JA Q Search or call | (et)           |           |       |                             |              |
|                     | Call Voicemail |           |       | Cisco Jabber                | (Line)       |
| Unread              |                |           |       | Deleted ~                   | Call Voicema |
| Sent                |                |           |       | Copy to group               |              |
| 22 You have no v    | oice messages. |           |       | Call with edit              |              |
| <u>a</u>            |                |           |       | Start meeting               |              |
| e                   |                |           |       | Schedule meeting            |              |
|                     |                | $\square$ |       | View profile                |              |
|                     |                |           |       | Mark as read                |              |
|                     |                |           |       | Send voice message          |              |
|                     |                |           |       | Reply to voice message      |              |
|                     |                |           |       | Reply to all from the voice | e message    |
|                     |                |           |       | Restore                     |              |
| <u>س</u>            | <b>□</b> =6+   |           |       | Delete permanently          | •            |

## Jabber for iPhone/Android:

STEP 1: On the Jabber application, select the voicemail Trash folder

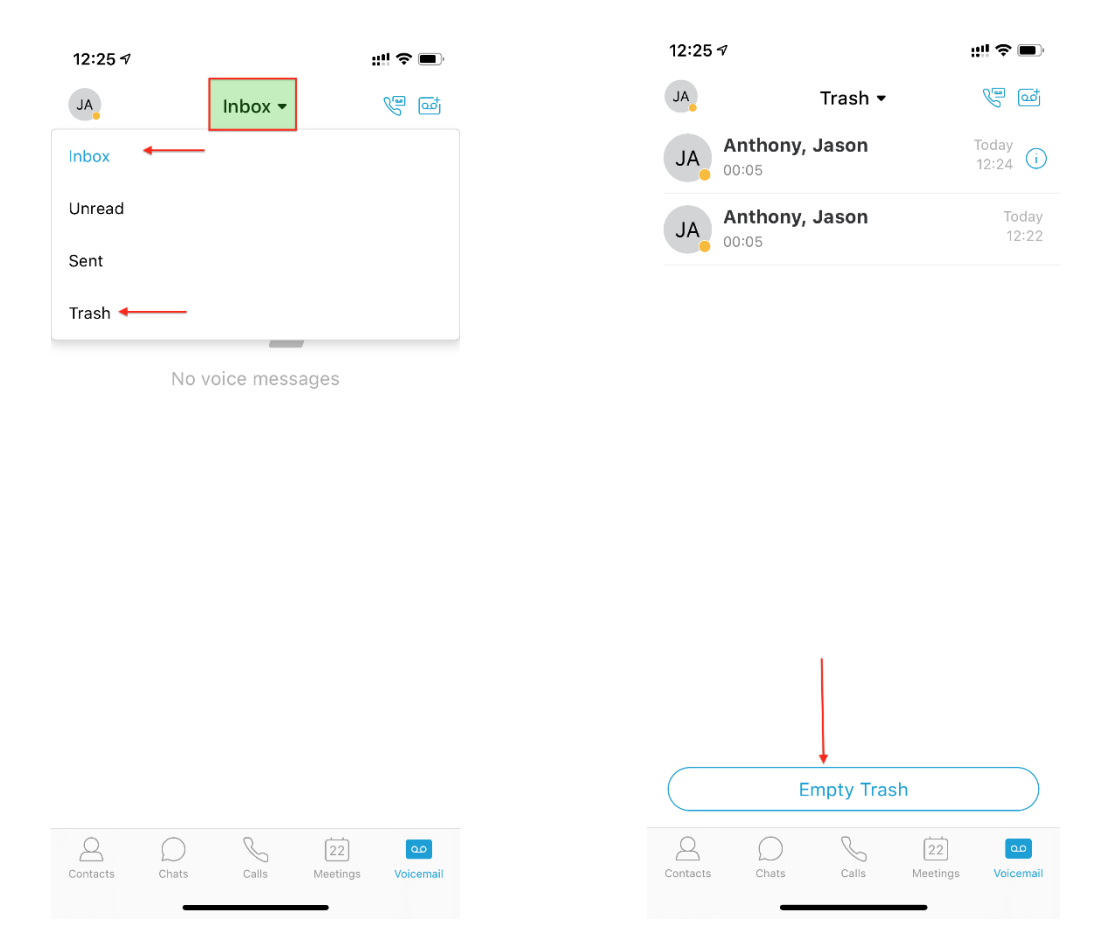

STEP 2: Select Empty Trash at the bottom

The voicemail trash has been deleted permanently.

\*An android device would have a similar process as an iPhone